# 當連線的電話不振鈴時,對SPA112和SPA122進 行故障排除

## 目標

本文說明一些選項,用於在連線到一個SPA112和一個SPA122的電話無法振鈴時對其進行故障排除 。如果電話未振鈴,則表示電話上的來電轉駁功能已啟用。使用者知道當線路上的音調慢時,電話 上的來電轉駁功能已啟用。對於沒有響鈴的電話可通過兩種方法進行故障排除,即響鈴電壓和波形 型別改變。環電壓取決於使用者所居住的住戶的電壓。波形可由梯形變為正弦形,也可由正弦變為 梯形;由於會話初始協定(SIP)而設定。

#### 適用裝置 | 韌體版本

- SPA112 | 1.3.2.(014)(下載<u>最新版</u>)
- SPA122 | 1.3.2.(014)(下載<u>最新版</u>)

#### 簡介

根據型號和韌體版本,SPA電話可能使用來自網際網路電話服務提供商(ITSP)或IP專用交換機 (PBX)呼叫控制伺服器的服務。WebEx Calling、Ring Central和Verizon是ITSP的示例。可以與 SPA電話配合使用的IP PBX服務的一些示例包括Asterisk、Centile和Metaswitch平台。

SPA系列使用呼叫控制器,這是提供呼叫暫留、語音郵件和呼叫者ID等服務的獨立系統。由於 SPA電話不使用特定呼叫控制器,因此訪問和過程會有所不同。

每個呼叫控制器可以遵循不同的過程,因此我們無法準確告訴您如何工作。有關特定命令的資訊和 幫助,請參閱所選提供商的幫助站點。如果您有管理員,請與他們聯絡以瞭解詳細資訊以及可能的 培訓。

話雖如此,但取決於您的SPA電話的配置方式,這些步驟不一定適合您。請聯絡您的管理員以瞭解 詳細資訊。

## 對不響鈴的電話進行故障排除

這個問題可以通過兩種方法解決。

### 環電壓

步驟1.登入電話介面卡配置實用程式,然後選擇Voice > Regional。此時將*開啟*Regional頁面:

| Regional                        |                         |                                                                |  |  |  |
|---------------------------------|-------------------------|----------------------------------------------------------------|--|--|--|
|                                 | Call Progress Tones     |                                                                |  |  |  |
|                                 | Dial Tone:              | @-19,440@-19;10(*/0/1+2)                                       |  |  |  |
|                                 | Second Dial Tone:       | 420@-19,520@-19;10(*/0/1+2)                                    |  |  |  |
|                                 | Outside Dial Tone:      | @-16;10(*/0/1)                                                 |  |  |  |
| Prompt Tone:                    |                         | 520@-19,620@-19;10(*/0/1+2)                                    |  |  |  |
| Busy Tone:                      |                         | 480@-19,620@-19;10(.5/.5/1+2)                                  |  |  |  |
| Reorder Tone:                   |                         | 480@-19,620@-19;10(.25/.25/1+2)                                |  |  |  |
| Off Hook Warning Tone:          |                         | 480@-10,620@0;10(.125/.125/1+2)                                |  |  |  |
| Ring Back Tone:                 |                         | 440@-19,480@-19;*(2/4/1+2)                                     |  |  |  |
| Ring Back 2 Tone:               |                         | 440@-19,480@-19;*(1/1/1+2)                                     |  |  |  |
|                                 | Confirm Tone:           | @-16;1(.25/.25/1)                                              |  |  |  |
| SIT1 Tone:                      |                         | 985@-16,1428@-16,1777@-16;20(.380/0/1,.380/0/2,.380/0/3,0/4/0) |  |  |  |
| SIT2 Tone:                      |                         | 914@-16,1371@-16,1777@-16;20(.274/0/1,.274/0/2,.380/0/3,0/4/0) |  |  |  |
| SIT3 Tone:                      |                         | 914@-16,1371@-16,1777@-16;20(.380/0/1,.380/0/2,.380/0/3,0/4/0) |  |  |  |
| SIT4 Tone:                      |                         | 985@-16,1371@-16,1777@-16;20(.380/0/1,.274/0/2,.380/0/3,0/4/0) |  |  |  |
| [                               | Submit Cancel           | resh                                                           |  |  |  |
| Ring and Call Waiting Tone Spec |                         |                                                                |  |  |  |
| R                               | ing Waveform: Trapezoid | Ring Frequency: 20                                             |  |  |  |
| R                               | ing Voltage: 90         | CWT Frequency: 440@-10                                         |  |  |  |
| s                               | vnchronized Ring: no 🔹  |                                                                |  |  |  |

在Ring and Call Waiting Tone Spec區域下:

步驟2.檢查「Ring Voltage(環電壓)」欄位中輸入的環電壓值是否符合國家/地區設定。振鈴電壓 是一個數字聲音檔案,當來電在電話線路上時播放。如果不是,請在「環電壓」欄位中輸入相應國 家的環電壓值。例如,美國的典型環電壓為90V(20Hz)。此電壓可能因到中心辦公室的距離、線路 條件等而異。

**附註**:在嘗試此操作時,請確保「環電壓」值不超過您所在國家/地區設定的特定值。例如,在美國 的情況下,該值不應大於90V。

步驟3.按一下Submit以儲存組態。

#### 更改波形型別

步驟1.登入電話介面卡配置實用程式,然後選擇語音>區域。區域頁面開啟:

| Regional                                      |                                                                |                                                |    |  |  |
|-----------------------------------------------|----------------------------------------------------------------|------------------------------------------------|----|--|--|
| Call Progress Tones                           |                                                                |                                                |    |  |  |
| Dial Tone:                                    | 350@-19,440@-19;1                                              | 10(*/0/1+2)                                    |    |  |  |
| Second Dial Tone:                             | 420@-19,520@-19;1                                              | 10(*/0/1+2)                                    |    |  |  |
| Outside Dial Tone:                            | 420@-16;10(*/0/1)                                              |                                                |    |  |  |
| Prompt Tone:                                  | 520@-19,620@-19;1                                              | 10(*/0/1+2)                                    |    |  |  |
| Busy Tone:                                    | 480@-19,620@-19;1                                              | 10(.5/.5/1+2)                                  |    |  |  |
| Reorder Tone:                                 | 480@-19,620@-19;1                                              | 10(.25/.25/1+2)                                |    |  |  |
| Off Hook Warning Tone:                        | 480@-10,620@0;10                                               | (.125/.125/1+2)                                |    |  |  |
| Ring Back Tone:                               | 440@-19,480@-19;*                                              | (2/4/1+2)                                      |    |  |  |
| Ring Back 2 Tone:                             | 440@-19,480@-19;*                                              | (1/1/1+2)                                      |    |  |  |
| Confirm Tone:                                 | 600@-16;1(.25/.25/1                                            | 600@-16;1(.25/.25/1)                           |    |  |  |
| SIT1 Tone:                                    | 985@-16,1428@-16                                               | ,1777@-16;20(.380/0/1,.380/0/2,.380/0/3,0/4/0) |    |  |  |
| SIT2 Tone:                                    | 914@-16,1371@-16                                               | ,1777@-16;20(.274/0/1,.274/0/2,.380/0/3,0/4/0) |    |  |  |
| SIT3 Tone:                                    | 914@-16,1371@-16,1777@-16;20(.380/0/1,.380/0/2,.380/0/3,0/4/0) |                                                |    |  |  |
| SIT4 Tone:                                    | 985@-16,1371@-16                                               | ,1777@-16;20(.380/0/1,.274/0/2,.380/0/3,0/4/0) |    |  |  |
| Submit Cancel Refresh                         |                                                                |                                                |    |  |  |
| Ring and Call Waiting Tone Spec               |                                                                |                                                |    |  |  |
| Ring Waveform:                                | apezoid 🛊                                                      | Ring Frequency:                                | 20 |  |  |
| Ring Voltage: Sinusoid CWT Frequency: 440@-10 |                                                                |                                                |    |  |  |
| Synchronized Ring:                            |                                                                |                                                |    |  |  |

在Ring and Call Waiting Tone Spec區域下:

步驟2.從「環電壓」下拉選單中,選擇正弦或梯形之間的選項。在環形波形場中,將波形型別由正 弦改為梯形或梯形改為正弦也可解決這一問題。由於SIP提供商的原因,將設定這些波形。

步驟3.按一下Submit以儲存組態。

有關詳細資訊,包括指向SPA112或SPA122的所有思科文章的連結,請訪問以下連結:

- 含路由器的Cisco SPA112 ATA產品頁
- 含路由器的Cisco SPA122 ATA產品頁